# IT Essentials 5.0

# 5.3.2.25 Lab - Regional and Language Options in Windows Vista

## Introduction

Print and complete this lab.

In this lab, you will examine regional and language settings.

# **Recommended Equipment**

The following equipment is required for this exercise:

• A computer running Windows Vista

### Step 1

Log on to the computer.

#### Click Start > Control Panel > Regional and Language Options.

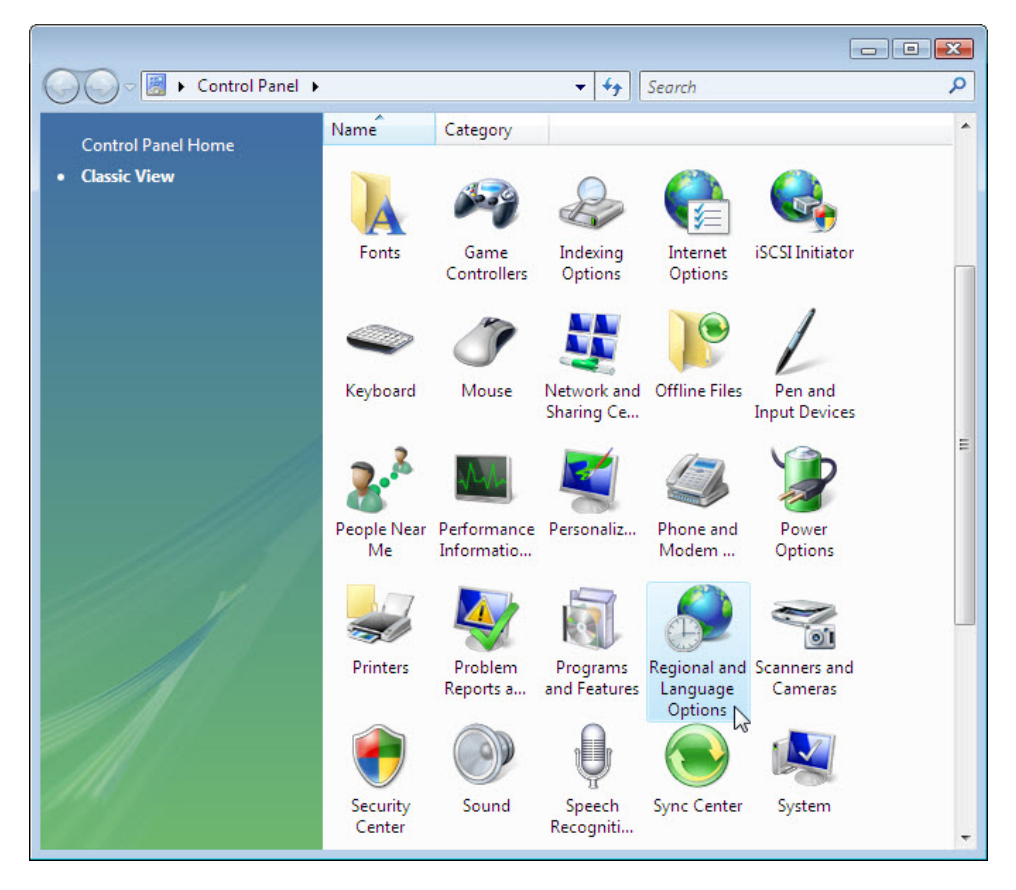

The "Regional and Language Options" window opens.

| 🐓 Regional an                | d Language Options                                                                              | ×    |
|------------------------------|-------------------------------------------------------------------------------------------------|------|
| Formats Loca                 | ation Keyboards and Languages Administrative                                                    |      |
| To change the time, select a | he way your computer displays numbers, currencies, dates, and<br>an entry from the format list. |      |
| Current form                 | nat:                                                                                            |      |
| English (Uni                 | ited States) 🔻                                                                                  |      |
| Examples of                  | how data is displayed using this format:                                                        |      |
| Number:                      | 123,456,789.00                                                                                  |      |
| Currency:                    | \$123,456,789.00                                                                                |      |
| Time:                        | 9:04:56 PM                                                                                      |      |
| Short date:                  | 12/17/2009                                                                                      |      |
| Long date:                   | Thursday, December 17, 2009                                                                     |      |
|                              | Customize this format                                                                           |      |
| For addition                 | al formats, keyboards, and tools, go to the <u>Microsoft website</u> .                          |      |
|                              | OK Cancel App                                                                                   | ly 📄 |

What regional options format is being used?

#### Click Customize this format.

The "Customize Regional Options" window opens.

| Numbers Currency Time Date                                                   |                       |            |  |  |
|------------------------------------------------------------------------------|-----------------------|------------|--|--|
| Positive: 123,456,789.00                                                     | Negative: -123,456,78 | 9.00       |  |  |
| Decimal symbol:                                                              | I                     | •          |  |  |
| No. of digits after decimal:                                                 | 2                     | -          |  |  |
| Digit grouping symbol:                                                       |                       | +          |  |  |
| Digit grouping:                                                              | 123,456,789           | -          |  |  |
| Negative sign symbol:                                                        | -                     | -          |  |  |
| Negative number format:                                                      | -1.1                  | -          |  |  |
| Display leading zeros:                                                       | 0.7                   | 0.7 🗸      |  |  |
| List separator:                                                              | · ·                   |            |  |  |
| Measurement system:                                                          | U.S. 👻                |            |  |  |
| Standard digits:                                                             | 0123456789            | 0123456789 |  |  |
| Use native digits:                                                           | Never                 |            |  |  |
| Click Reset to restore the system defa<br>numbers, currency, time, and date. | ault settings for     | Reset      |  |  |

What are the tabs that can be customized?

Click Cancel.

| 🐓 Regional an                | d Language Options                                                                              | × |
|------------------------------|-------------------------------------------------------------------------------------------------|---|
| Formats Loca                 | ation Keyboards and Languages Administrative                                                    |   |
| To change the time, select a | he way your computer displays numbers, currencies, dates, and<br>an entry from the format list. |   |
| Current form                 | nat:                                                                                            |   |
| Belarusian (                 | Belarus) 🔻                                                                                      |   |
| Examples of                  | how data is displayed using this format:                                                        |   |
| Number:                      | 123 456 789,00                                                                                  |   |
| Currency:                    | 123 456 789,00 p.                                                                               |   |
| Time:                        | 21:15:28                                                                                        |   |
| Short date:                  | 17.12.2009                                                                                      |   |
| Long date:                   | 17 снежня 2009                                                                                  |   |
|                              | Customize this format                                                                           | ] |
| For addition                 | al formats, keyboards, and tools, go to the <u>Microsoft website</u> .                          |   |
|                              | OK Cancel App                                                                                   | у |

Click the drop-down menu in "Current formats" area. Select Belarusian (Belarus).

Notice the changes to the output in the "Example of how data is displayed using this format:" fields.

Click the dropdown menu in the "Current format" area.

Return the setting to the original format.

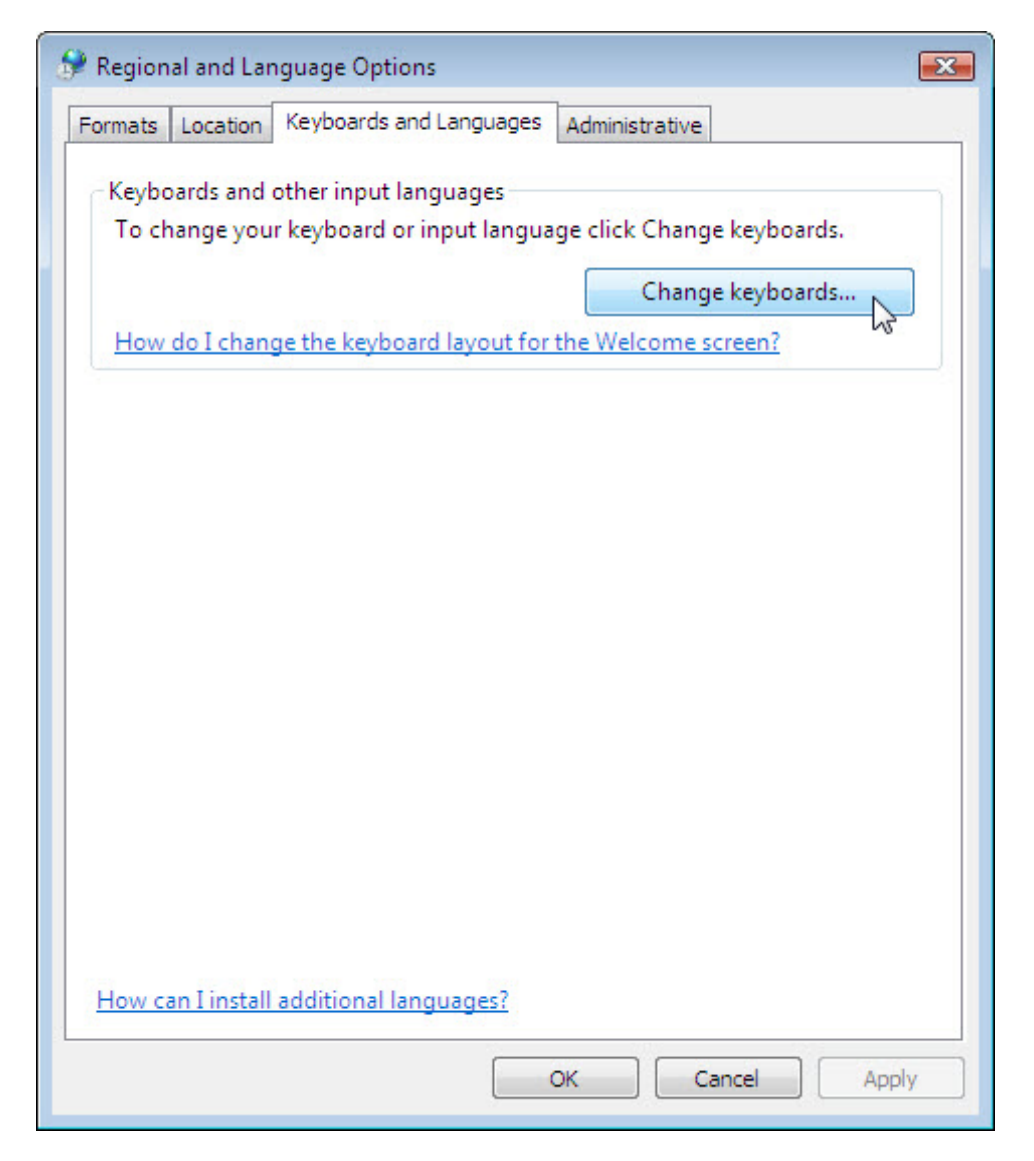

Click Keyboard and Languages tab > Change keyboards.

The "Text Services and Input Languages" window opens.

| Language bar   Auvanceu                                                                                                    | Key Settings                                                 |
|----------------------------------------------------------------------------------------------------|--------------------------------------------------------------|
| Default input language<br>Select one of the installed input lar<br>input fields.                                                         | nguages to use as the default for all                        |
| English (United States) - US                                                                                                    | -                                                            |
| Installed services<br>Select the services that you want f<br>list. Use the Add and Remove butt<br>EN English (United States)<br>Keyboard | or each input language shown in the ons to modify this list. |
|                                                                                                    | Add                                                          |
|                                                                                                    | Add<br>Remove                                                |
|                                                                                                    | Add<br>Remove<br>Properties                                  |
|                                                                                                    | Add<br>Remove<br>Properties<br>Move Up                       |
|                                                                                                    | Add<br>Remove<br>Properties<br>Move Up<br>Move Down          |

What is the default input language?

Click **Cancel > Cancel** to close all opened windows.

## Step 2

Right-click the **Taskbar**.

Select **Toolbars > Language bar** to ensure that the Language bar is shown in the Taskbar.

| Address                                                                           | Toolbars 🔸                                                                               |
|-----------------------------------------------------------------------------------|------------------------------------------------------------------------------------------|
| Windows Media Player<br>Links<br>Tablet PC Input Panel<br>Desktop<br>Quick Launch | Cascade Windows<br>Show Windows Stacked<br>Show Windows Side by Side<br>Show the Desktop |
| ✓ Language bar                                                                    | Task Manager                                                                             |
| New Toolbar                                                                       | Lock the Taskbar<br>Properties                                                           |

Right-click the Language bar in the Taskbar.

| 4 | 11 |                                   |
|---|----|-----------------------------------|
|   |    | Restore the Language bar          |
|   |    | Additional icons in taskbar       |
| 2 |    | Adjust the Language band position |
|   | ~  | A <u>u</u> to Adjust              |
|   |    | S <u>e</u> ttings                 |
|   |    | <u>C</u> lose the Language bar    |
|   |    |                                   |

#### Select Settings.

The "Text Services and Input Languages" window opens.

| deneral             | Language Bar                   | Advanced Key                         | Settings       |                     |
|---------------------|--------------------------------|--------------------------------------|----------------|---------------------|
| Default             | input language                 | e                                    |                |                     |
| Select<br>input fie | one of the insta<br>elds.      | alled input langua                   | iges to use as | the default for all |
| English             | n (United State                | es) - US                             |                | ▼]                  |
| Installe            | d services                     |                                      |                |                     |
| Select f            | the services the               | nat you want for e<br>Remove buttons | ach input lang | juage shown in the  |
|                     | Kala /I lackad )               | Chatara)                             |                |                     |
|                     | nglisn (United )<br>🕷 Keyboard | States)                              |                |                     |
|                     | US                             |                                      |                |                     |
|                     |                                |                                      |                | Add                 |
|                     |                                |                                      |                | Remove              |
|                     |                                |                                      |                | Dressetian          |
|                     |                                |                                      |                | Properties          |
|                     |                                |                                      |                | Move Up             |
|                     |                                |                                      |                |                     |
|                     |                                |                                      |                | Move Down           |
|                     |                                |                                      |                | Move Down           |

What is the Default input language?

Close all open windows.